## DAM Assets AddOn

## Deployment

1. In the Visual Studio, add the DAM Asset AddOn package to your solution using the from Package Manager.

2. Update the start up process in the Startup.cs

```
// ..... OTHER SERVICES / MODULES
using DamAssetAddOn.ServiceExtensions;
public class Startup
{
   private readonly IWebHostEnvironment _webHostingEnvironment;
   public Startup(IWebHostEnvironment webHostingEnvironment)
   ł
       _webHostingEnvironment = webHostingEnvironment;
   }
   public void ConfigureServices(IServiceCollection services)
   {
       // ..... OTHER SERVICES / MODULES
      // Required by Wangkanai.Detection
      services.AddDetection();
       services.AddDamAssetAddOn();
       // ..... OTHER SERVICES / MODULES
   }
   public void Configure(IApplicationBuilder app, IWebHostEnvironment env)
   {
       // ..... Other services / modules
       app.UseDamAssetAddOn();
       app.UseEndpoints (endpoints =>
       {
          endpoints.MapContent();
          endpoints.MapControllers();
      });
   }
}
```

3. Create a Controller for the DAM Asset Block. For example Controllers\DamAssetBlockViewComponent.cs

```
using Microsoft.AspNetCore.Mvc;
using EPiServer.Web.Mvc;
namespace DamAssetAddOn.Gadget
{
    public class DamAssetBlockViewComponent : BlockComponent<DamAssetBlock>
    {
        protected override IViewComponentResult InvokeComponent(DamAssetBlock currentContent)
        {
            return View("~/Views/DamAssetBlock/index.cshtml", currentContent);
        }
    }
}
```

4. Create a View for the DAM Asset Block. For example Views\DamAssetBlock\index.cshtml

```
@model DamAssetAddOn.Gadget.DamAssetBlock
<div class="dam-asset-block">
<h2 class="title">DAM Assets</h2>
@if (!string.IsNullOrWhiteSpace(Model.damAssetList))
{
   <div class="grid-container">
   @ {
       // Parse the JSON string into a dynamic object
       var assets = System.Text.Json.JsonSerializer.Deserialize<System.Text.Json.JsonElement>(Model.damAssetList);
    }
   @foreach (var asset in assets.EnumerateArray())
    {
       <div class="grid-item">
       <div class="image-container">
           <img src="@asset.GetProperty("thumbUrl").GetString()" alt="Thumbnail" />
       </div>
       </div>
    }
   </div>
}
else
{
   No assets available.
}
</div>
<style>
/* Overall Container Styles */
.dam-asset-block {
   font-family: 'Arial', sans-serif;
   margin: 20px auto;
   max-width: 1200px;
}
.dam-asset-block .title {
   text-align: center;
   font-size: 24px;
   font-weight: bold;
   color: #333;
   margin-bottom: 20px;
   text-transform: uppercase;
   letter-spacing: 1px;
}
/* Grid Styles */
.grid-container {
   display: grid;
   grid-template-columns: repeat(auto-fill, minmax(200px, 1fr));
   gap: 20px;
   padding: 20px;
}
.grid-item {
   background-color: #fff;
   border-radius: 10px;
```

```
overflow: hidden;
   box-shadow: 0 4px 10px rgba(0, 0, 0, 0.1);
    transition: transform 0.3s ease, box-shadow 0.3s ease;
}
.grid-item:hover {
   transform: translateY(-5px);
   box-shadow: 0 8px 20px rgba(0, 0, 0, 0.2);
}
/* Image Container Styles */
.image-container {
   position: relative;
   width: 100%;
   padding-top: 100%;
   /* Makes the container square */
   overflow: hidden;
   background-color: #f9f9f9;
}
.image-container img {
   position: absolute;
   top: 0;
   left: 0;
   width: 100%;
   height: 100%;
   object-fit: cover;
   /* Ensures the entire image fits without distortion ^{\ast/}
}
</style>
```

## **Configure DAM Asset Block**

- 1. Start Optimizely CMS
- $\mathbf{2}. \ \mathbf{Go} \ \mathbf{to} \ \mathbf{Settings} \ \mathbf{menu} \ \mathbf{and} \ \mathbf{select} \ \mathbf{the} \ \mathtt{DAM} \ \mathtt{Asset} \ \mathtt{Block}$
- 3. Update the settings for the block. Adjust the the Description field as below Note: Each entry must be on a separate line and must follow the Name = Value format

a. Update the Panel URL

b. Enter the Connection Key

4. Save the Block settings